## Lending Instructions for ILLiad 8.0

- 1 Open ILLiad Client.
- 2 Click on Lending (red down-arrow icon) in Main.

3 – Click on Awaiting Lending Request Processing; this brings up a list of the requests in a grid format. These do not have to be processed in order.

4 – Click on a request in the list. This step will open up another window. If you need to close the request without having searched it, simply click in the X in the upper right hand corner.

5 – Note the various elements of the request. They're all important, but some are circled below:

| System 311085 - Lending Request                          |                                                                                                    |                                                    |                               |                         |                      |             |                                                                          |                                |             |
|----------------------------------------------------------|----------------------------------------------------------------------------------------------------|----------------------------------------------------|-------------------------------|-------------------------|----------------------|-------------|--------------------------------------------------------------------------|--------------------------------|-------------|
| Lending Pro                                              | cessing OCLC                                                                                                    |                                                    |                               |                         |                      |             |                                                                          |                                | Ģ           |
| Cancel Conditionali:<br>Request + Request +<br>Next Step | ze Finished<br>Searching                                                                                                    | 2 2 Route<br>with No<br>Date Route<br>wals Routing | Policies<br>Directory<br>OCLC | d Billing<br>st Billing | View Send E-Mail     |             | Print Request<br>Add to Print Queue<br>Print and Empty Queue<br>Printing | Pending<br>Updates +<br>System |             |
| General Request Information                              |                                                                                                    |                                                    |                               |                         |                      |             |                                                                          |                                |             |
| Transaction Number                                       | 311085                                                                                                    | (                                                  | rticle                        | © Lo                    | an                   |             | ILL Number                                                               | 74257155                       |             |
| Username                                                 | Lending                                                                                                    | Servio                                             | e Type                        |                         |                      |             | CLC Number                                                               | 5758425                        |             |
| Transaction Date                                         | 2/17/2011 6:07 PM                                                                                                    | Not W                                              | /anted After                  | 03/19/2011              |                      | 1           | Lending String                                                           | ILU,*KSU,                      | CSL,OKU,BNG |
| Delivery Method                                          |                                                                                                    | Site                                               |                               |                         |                      |             | Borrower                                                                 | UBY                            | 1           |
| Service Level                                            | Regular                                                                                                    | ✓ Shipp                                            | ing Options                   | Mail                    |                      | -{          | System ID                                                                | OCLC                           | - 1504369   |
| Billing Account                                          |                                                                                                    | ✓ Doc T                                            | уре                           |                         |                      | _           | OCLC Status                                                              | IN_PROCE                       | 55          |
| Collections Local Ho                                     | oldings Imported Request                                                                                                    | Copyright Invoice                                  | Additional Libra              | ary 🔹 🕨                 | 🔲 Accept Alternate I | Edition     | Item Informati                                                           | on                             |             |
| Journal Title                                            | Digestive diseases.                                                                                                    |                                                    |                               |                         | Contemp Non Englis   | Call Number | Call Number                                                              |                                |             |
| Volume/Issue                                             | 28                                                                                                    | 3                                                  |                               |                         | Allow Copies?        | Daid2       | Location                                                                 |                                |             |
| Month/Year/Pages                                         | 2010                                                                                                    |                                                    | 463-71                        |                         | Allow Renewals?      | raiu:       | Due Date                                                                 | prellation                     |             |
| Article Author                                           | Pevrin-Biroulet L: What is th                                                                                                    | e nationt's nerspective. H                         | ow important are na           | tient-renou             | Library Use Only?    |             | Item Num/Ref                                                             | Num                            |             |
| Original Journal Title                                   |                                                                                                    |                                                    |                               |                         | Replacement Page     | ISXN        | ISXN                                                                     |                                |             |
| Item Author/Publisher                                    |                                                                                                    |                                                    |                               |                         | Priority Shipping    |             | Special Instruc                                                          | tions:                         |             |
| Item Place/Edition                                       |                                                                                                    |                                                    |                               |                         | V Odyssey            |             | Max Cost/Piec                                                            | es 35                          |             |
| Date                                                     | Note                                                                                                    |                                                    |                               | -                       | Type Add             | ded By      | Citation Inform                                                          | nation                         |             |
| 2/17/2011 6:07 PM                                        | Borrowing Notes; WE BELONG TO SHARES 51-0724 BCR/AMIGOS Code Signer.<br>ARIEL Address; provoariel.lib.byu.edu CLient Code ACF17E |                                                    |                               |                         | System Sys           | Cited In    | [8                                                                       | ethesda, Md.?] ; U.S. Dept.    |             |
| 2/17/2011 6:07 PM                                        | Billing Notes; UMI Account<br>SHIP VIA FEDERAL EXPRE                                                                             | :Number #D9522701,ISI<br>(SS**)                    | ( ACCT; File #00168           | 90 (***ISI              | System System        | tem         | Title                                                                    |                                |             |
|                                                          |                                                                                                    |                                                    |                               |                         |                      |             | Volume/Pages                                                             |                                |             |
|                                                          |                                                                                                    |                                                    |                               |                         |                      |             |                                                                          |                                |             |
| Awaiting Lending Reg                                     | west Processing                                                                                                    |                                                    |                               |                         |                      |             | L                                                                        |                                | Lendir      |
| Harding centulity Ket                                    | acserrocessing                                                                                                    |                                                    |                               |                         |                      |             |                                                                          |                                | Lendi       |

6 – Search the catalog or InfoTrack, etc. copying and pasting necessary location information in the Call Number and Location fields.

- 7 Click on Finished Searching.
- 8 If you know you cannot supply a request, click on No.
- 9 Repeat until you're finished with the list.

10 – Go back to Main/Lending and hit the refresh button. The requests will go into the awaiting printing status.

11 – To print pull slips, from the Main Page, Lending ribbon, Search Stacks group, click the top half of the Print Stacks Search Items button. To print only articles, choose Print Stacks Search Articles from the dropdown menu. To print only loans, choose Print Stacks Search Loans from the dropdown menu. If this is the first time you have printed these documents, or if you have chosen in Print Configurations to be prompted with the to view and edit your Lending Loan Labels, for example, the popup window ILLiad Printer Settings (LendingLoanLabels.doc) will appear.

12 – Send the document to the printer; then pull items from Depository storage.

- 13 When you return from pulling the items, click Update Stacks Search.
- 14 Sort requests according to which will be scanned vs. which will be shipped.
- 15 Scan in Odyssey.